# **Programs Information**

For DCP'S

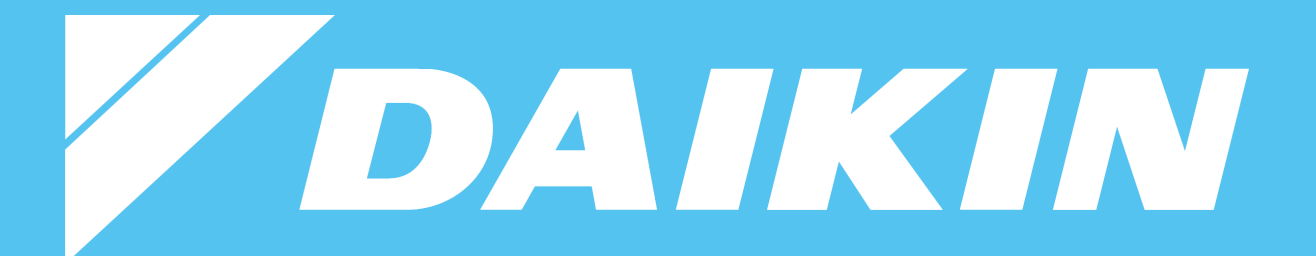

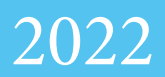

Hello,

This is a packet to give you step by step through all the websites you will use being a Daikin Comfort Pro.

If you have any further questions regarding anything please contact Alanna Ketchum (alanna.ketchum@tmi-stl.com)

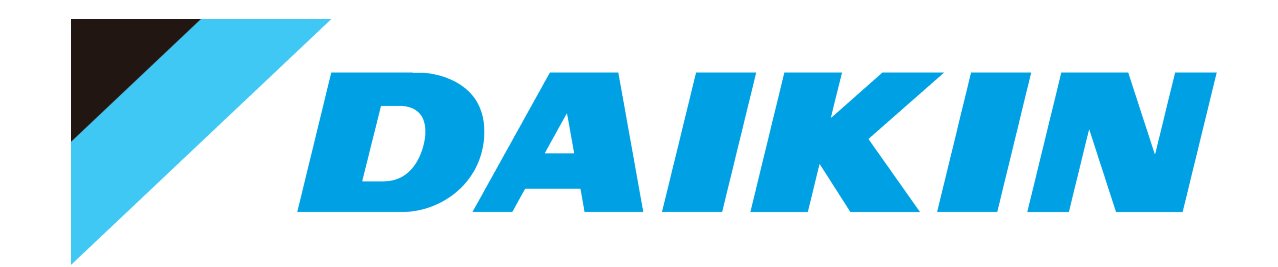

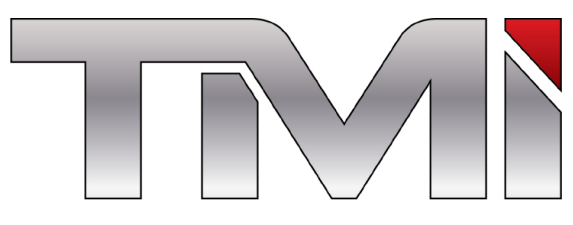

a member of **DAIKIN** group

## **Table of Contents**

- Page 4 Extended Warranty
- Page 5 Warranty
- Page 6 Marketing
- Page 7 Pricebook App
- Page 8 Consumer Instant Rebates/Buy Downs
- Page 9 Financing- Optimus
- Page 10 Daikin Elite Members
- Page 11 Daikin City

## **Extended Warranty**

1. Sign Up to purchase 12 year Asure Labor (Extended Warranty Access) by Contacting Alanna Ketchum at TMi

- alanna.ketchum@tmi-stl.com

2. Check your email for an invite to do warranty on Partnerlink and create a password. You will also need to sign the docusign agreement saying that you are going to offer extended warranty - see Alanna for details

3. Login to Partnerlink on <u>https://securenet.goodmanmfg.com/index.jsp</u>

4. Go to Warranty Express on the tool bar (top right)

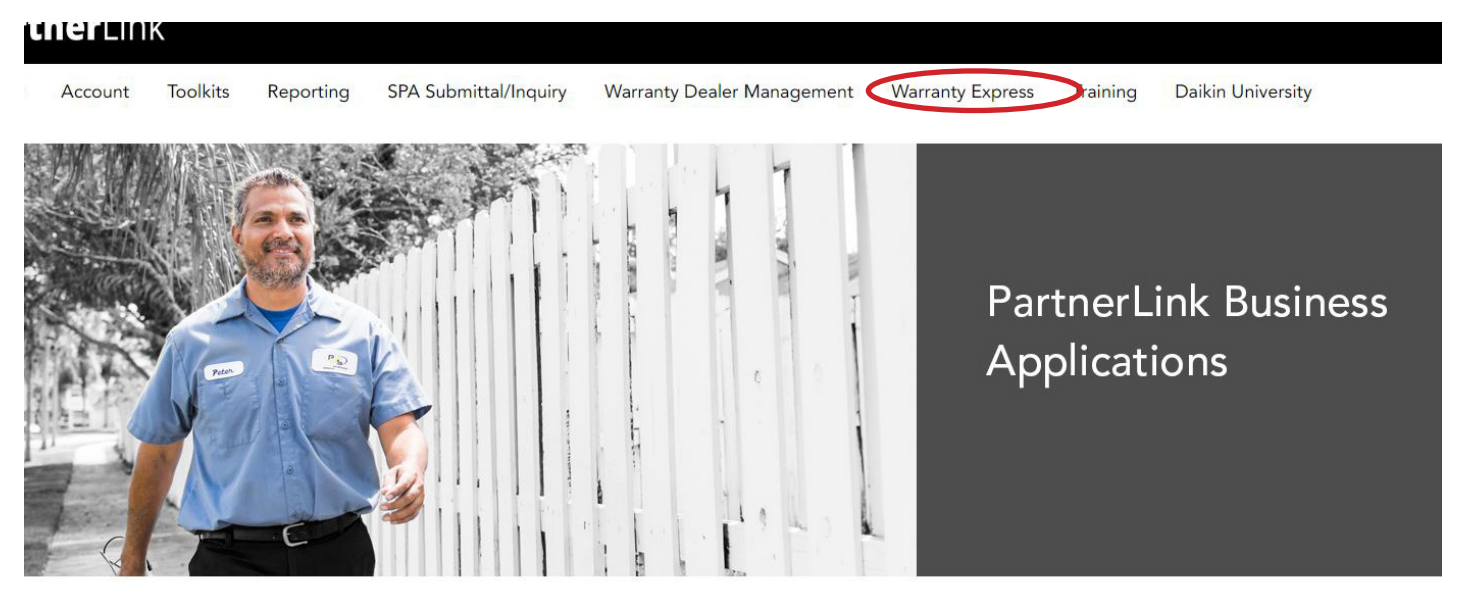

- 5. Once in Warranty Express, it should say Welcome (Your Company Name)
- Hover your mouse over Extended Warranty
- Click on Purchase and fill in the information

- When selecting warranty plans please reference your Asure Warranty sheet in your pricebook.

- Under homeowner information you can select E-Sign or Attach. The homeowner willl need to sign the service agreement. You are able to email them this document or have them come in sign it. It will need to be attached with their purchase.

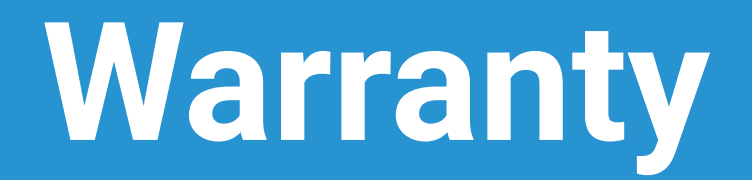

- 1. Sign Up for Warranty Access by Contacting Alanna Ketchum at TMi -alanna.ketchum@tmi-stl.com
- 2. Check your email for an invite to do warranty on Partnerlink and create a password
  Email will come from a Goodman address
- 3. Login to Partnerlink <u>https://securenet.goodmanmfg.com/index.jsp</u>
- 4. Go to Warranty Express at the top right of the tool bar

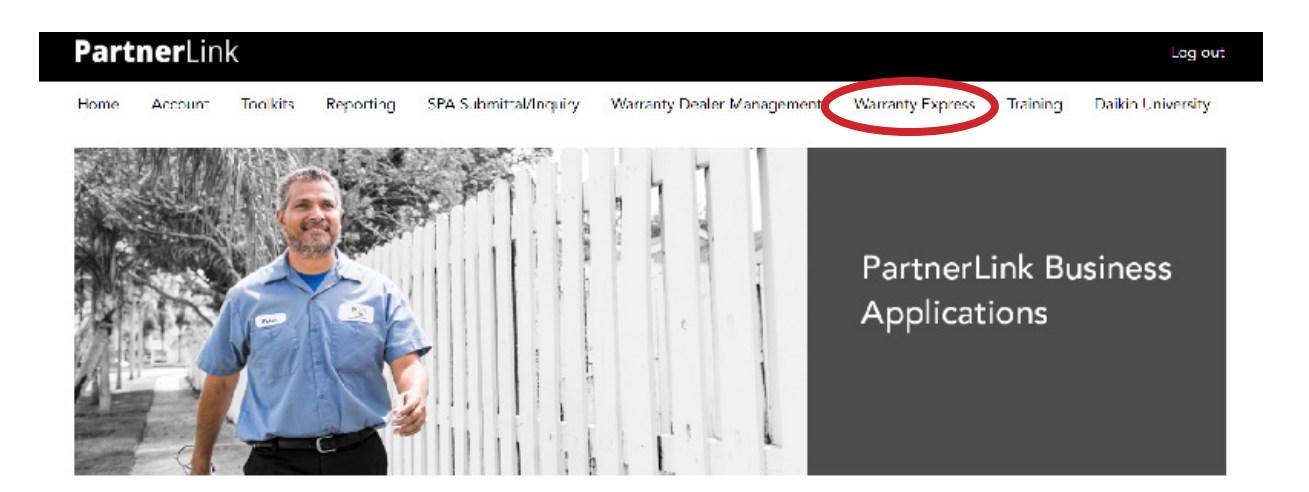

- 5. Once in Warranty Express, it should say Welcome (Your Company Name)
  - To file a warranty claim, go to claims New
  - You can also search your past claims

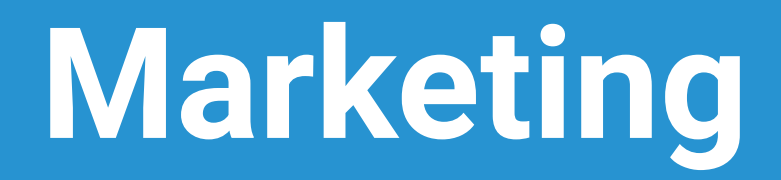

1. Login to your Partnerlink https://securenet.goodmanmfg.com/index.jsp

Username: daikin Password: dealer

2. Click on 'PartnerLink Business' it will take you to a new page

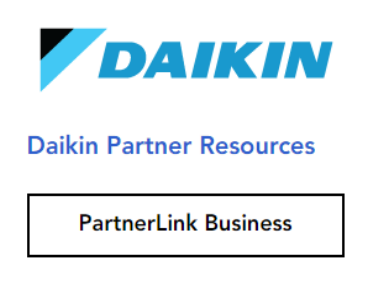

3. Click "Go now" on Daikin Dealer Toolkit

### Toolkits

DAIKIN

#### Daikin Dealer Toolkit

- 4. Click Go on Marketing Toolkit
  - Here you will have access to
    - Company Store
    - Daikin Logos
    - Radio Commercials
    - TV Commercials
    - Daikin Videos
    - Product Images
    - Billboard Examples
    - Social Media

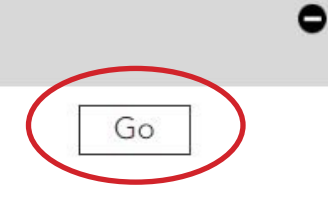

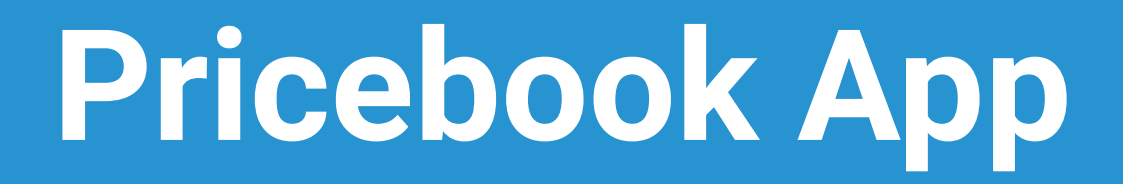

### Please contact Alanna Ketchum alanna.ketchum@tmi-stl.com for your credentials

## Consumer Instant Rebates/ Buy Downs

- 1. To file a rebate claim or buydown please visit https://daikin.egia.org/
- 2. Go to Menu on the top right corner and click "Daikin Promotions"

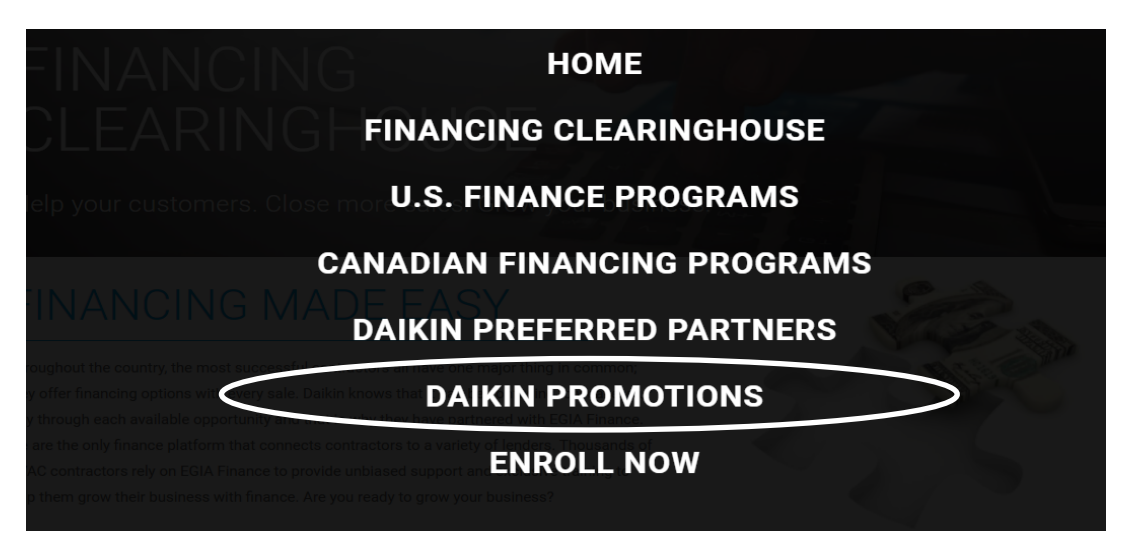

- 3. Create an account or sign in
  - If you are new to the system contact Alanna Ketchum to get your account approved.

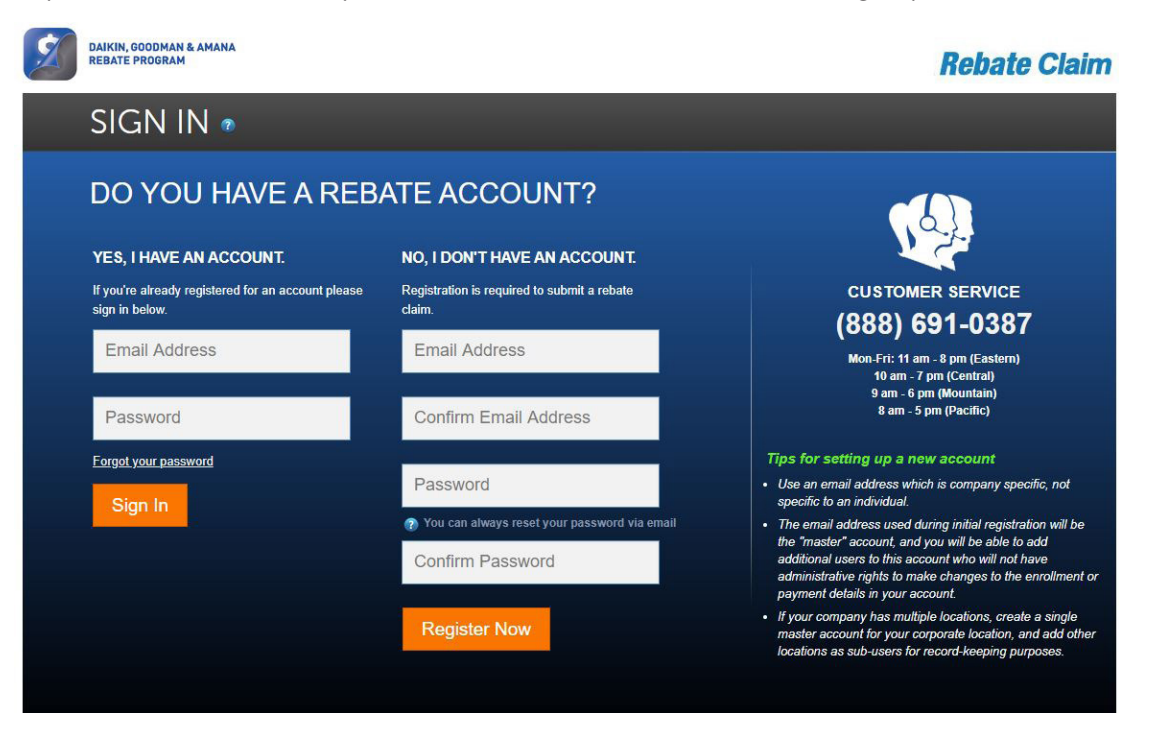

## **Financing-Optimus**

1. Sign up for Optimus on optimusfinancing.com

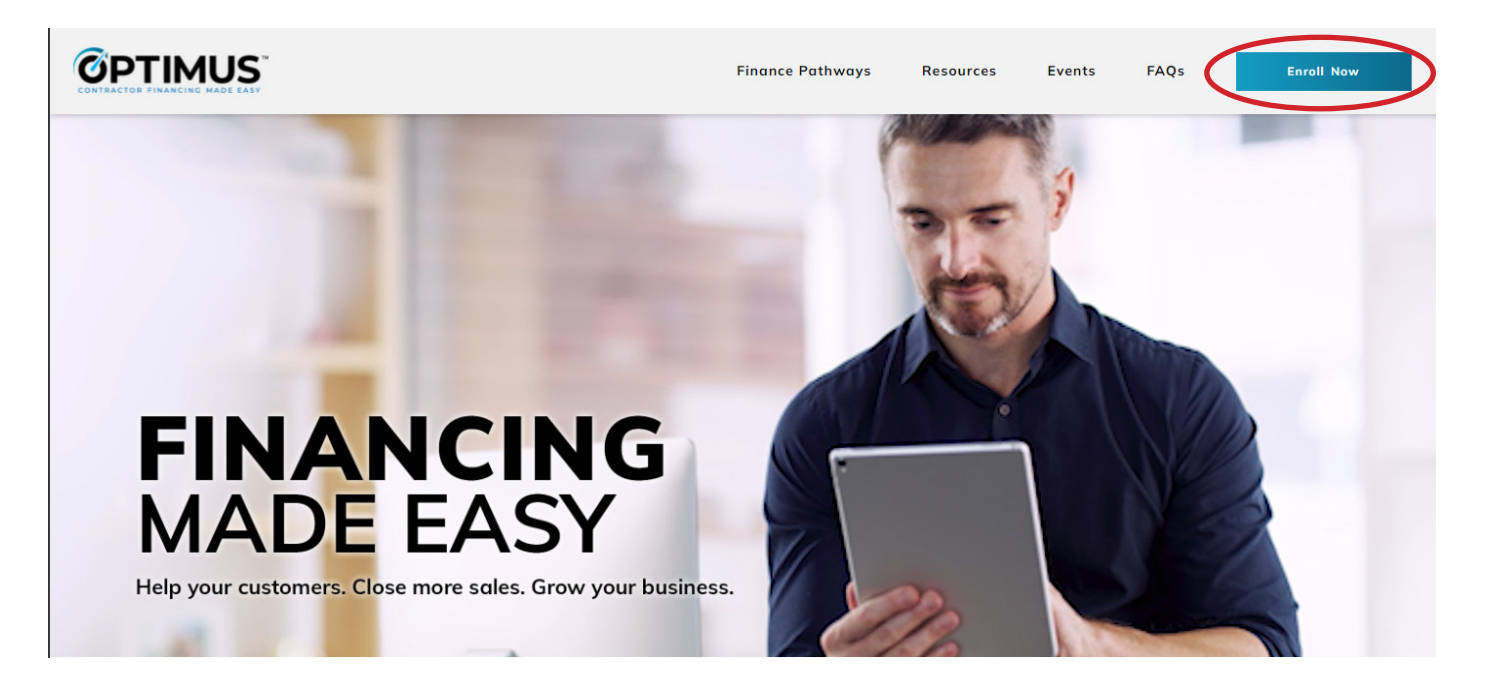

2. Enroll -Register- New User -Add Optimus Parnter Info -Green Sky -Advantage Alliance -FTL -Microf

## **Daikin Elite Members**

#### Benefits:

- -Daikin Workshops
- -EGIA Workshops
- -Online Classes
- -Online Library
- -Daikin Best Practices
- -Epic & Lead Conferences
- -Cracking the Code
- -Unfiltered: Riffing about Contracting

\$399 per month \$4,308 per year (Sierra can pay for with Accurals)

To become a memeber please email Alanna Ketchum @ alanna.ketchum@tmi-stl.com

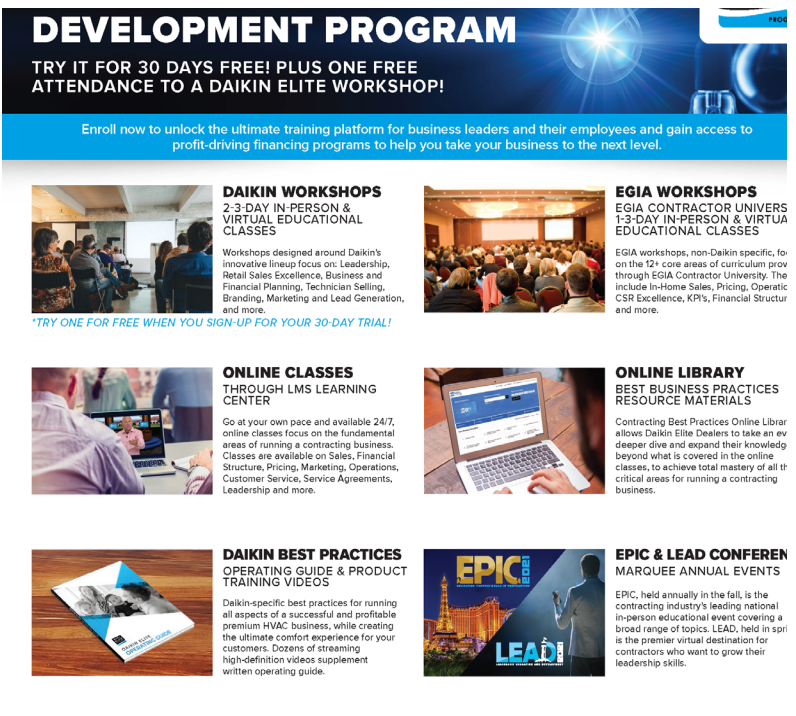

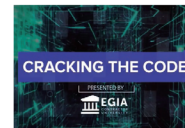

ry week, a new 20-30-min aleased featuring EGIA Co A Contractor laimed faculty. The ching and updates o running a succes sity's industry-act offers weekly coa

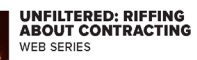

dustry experts as they open up abo periences and offers never-before.

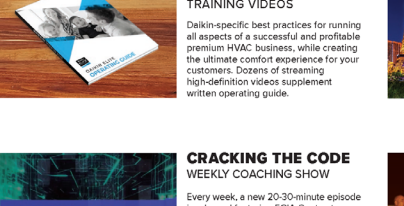

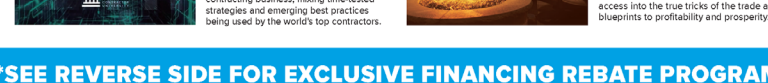

FOR MORE INFORMATION AND TO START YOUR 30 DAY FREE TRIAL, VISIT WWW.DAIKINELITE.COM OR CONTACT JEREMY CHANDLER AT 916-759-0515 OR JCHANDLER@EGIA.ORG

## **Daikin City**

- 1. Please visit <u>www.daikincity.com</u> to create an account/login to Daikin City
- If creating an account it will take a few days for you to be added to the system.

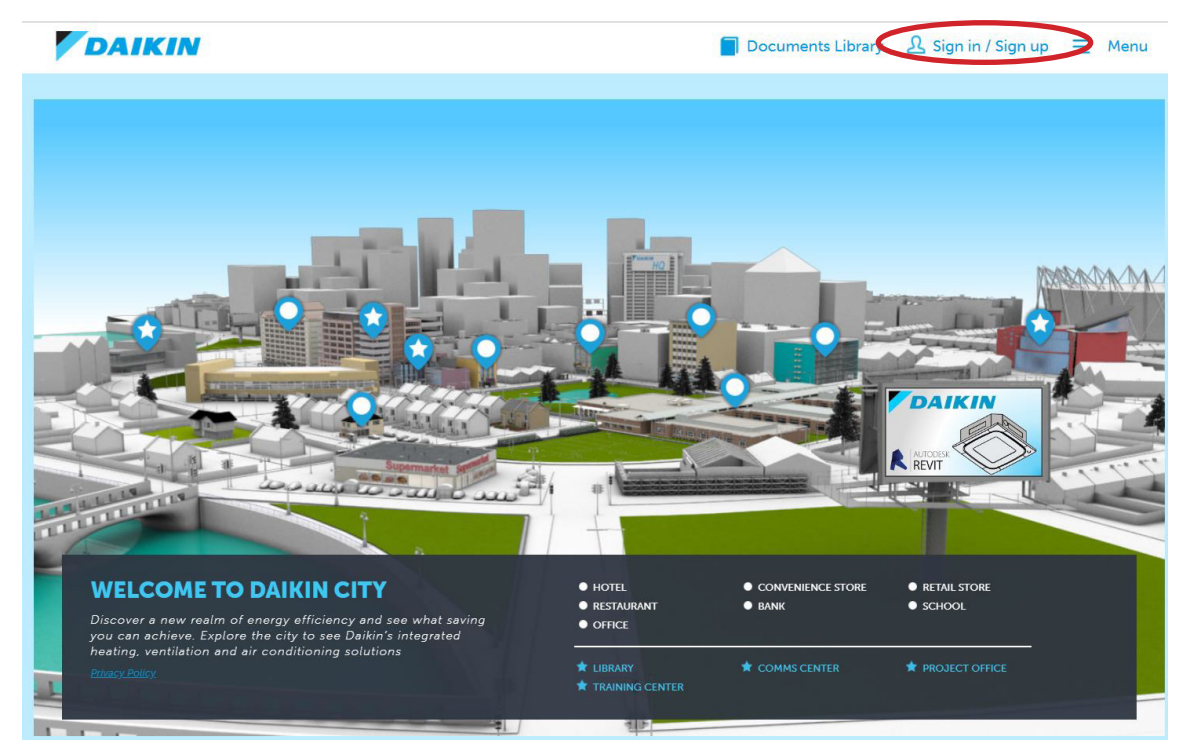

- 2. Once logged in & approved, you will have access to:
  - Manuals
  - -Product information
  - Applications
  - Controls
  - Service
  - Marketing (Product Images)
  - Brochures
  - Tools
    - Webxpress
    - Ventilation Xpress
    - Unitary Matchup Tool
    - LC-Split Matchup Tool
    - Unit Converter
    - VRV Refrigerant Charge Calculator